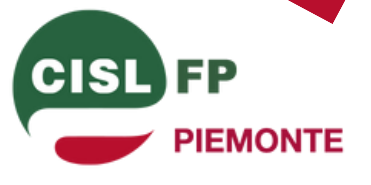

### Iscrizione Online ISCRIVERSI CON POCHI CLIC e con firma digitale

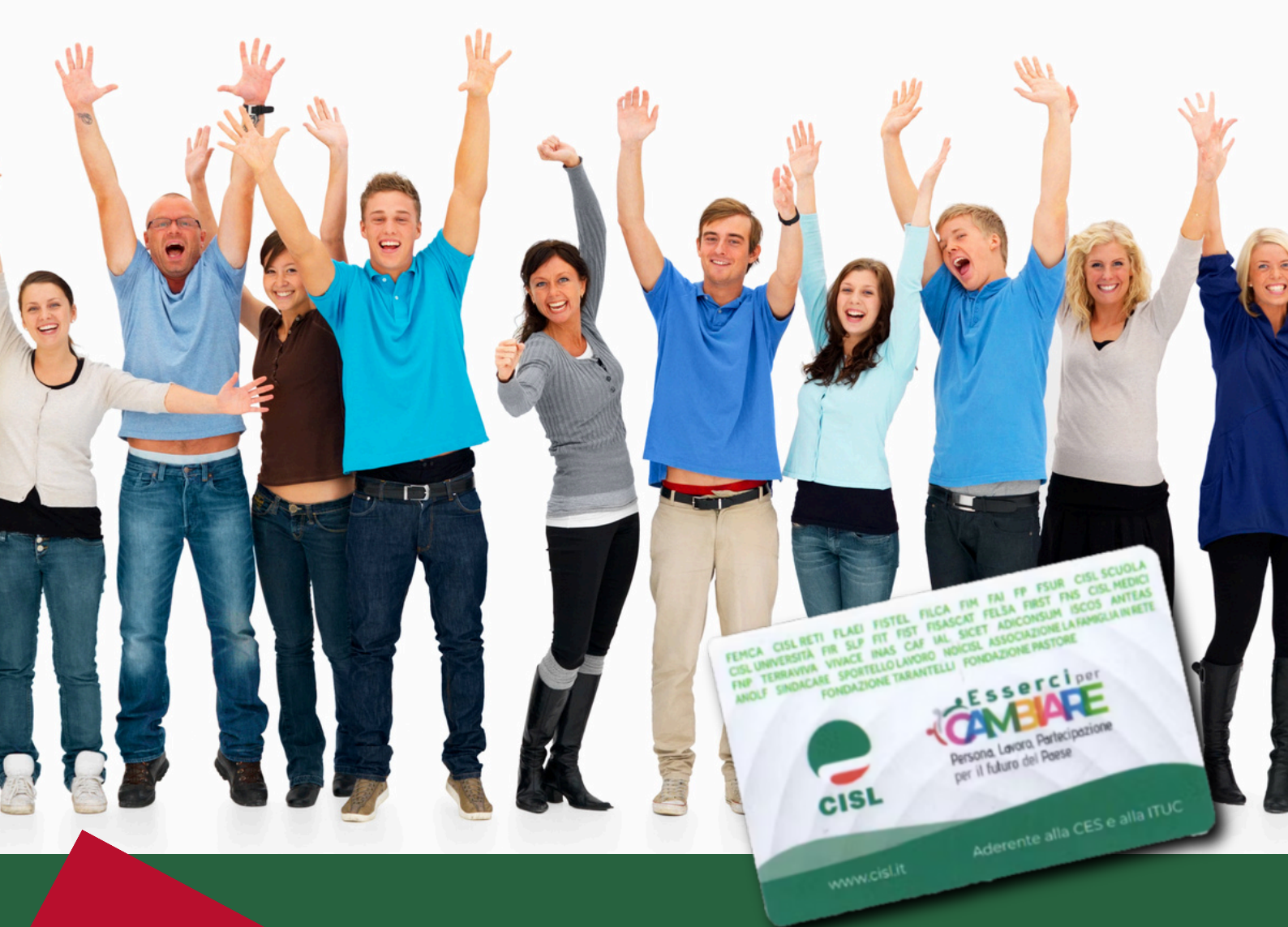

**Edizione 2024** 

# Come si Accede

Il modulo online per procedere all'iscrizione è raggiungibile da ogni sito del network Cisl FP Piemonte **cliccando sul menù l'opzione "Iscriviti".** 

Prima di procedere all'iscrizione ordinaria online con firma certificata è necessario <u>disporre di codice fiscale e un</u> <u>indirizzo mail attivo</u>. La procedura può essere completata anche attraverso uno smartphone.

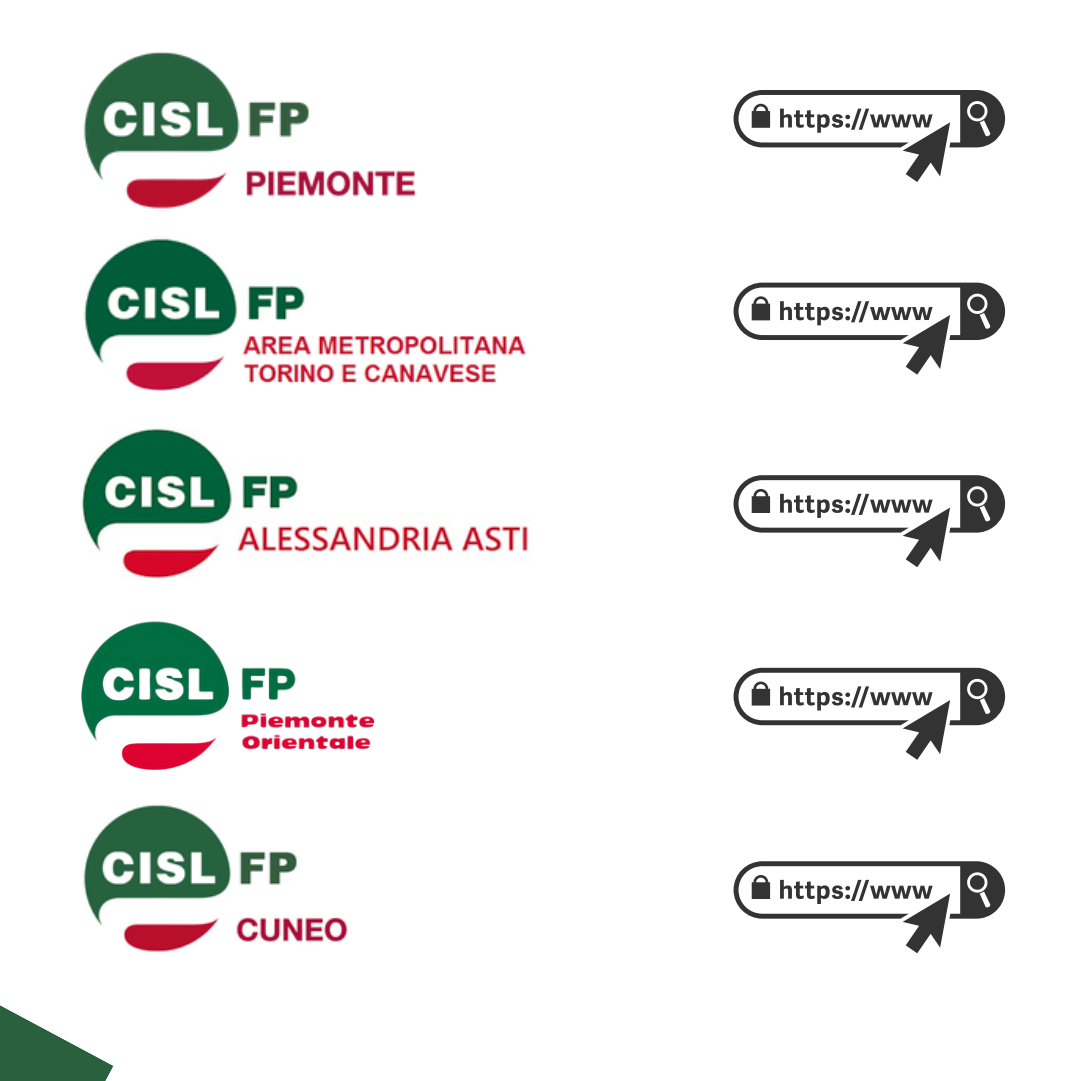

### Le fasi passo passo

Nella pagina del sito dedicata all'iscrizione cliccare su "Proposta di iscrizione se già occupato"

### Proposta di iscrizion CISL FP

Proposta di iscrizione se già occupato

Clicca qui se già lavori nei comparti funzioni centrali e funzioni locali, nella Sanità Pubblica e Privata o nel Terzo Settore e vuoi iscriverti alla CISL FP.

Nel modulo che comparirà ricordati di compilare l'opzione **"Iscrizione proposta da"** cliccando sulla scelta.

#### Se è una tua decisione clicca su "Nessuno". Se

invece selezioni
Federazione si aprirà una finestra dalla quale scegliere il territorio che ti ha suggerito di iscriverti.
Se selezioni persona fisica (in caso sia un collega che ti ha suggerito di iscriverti) potrai scrivere il suo nome e cognome.

### Proposta di iscrizione CISL FP

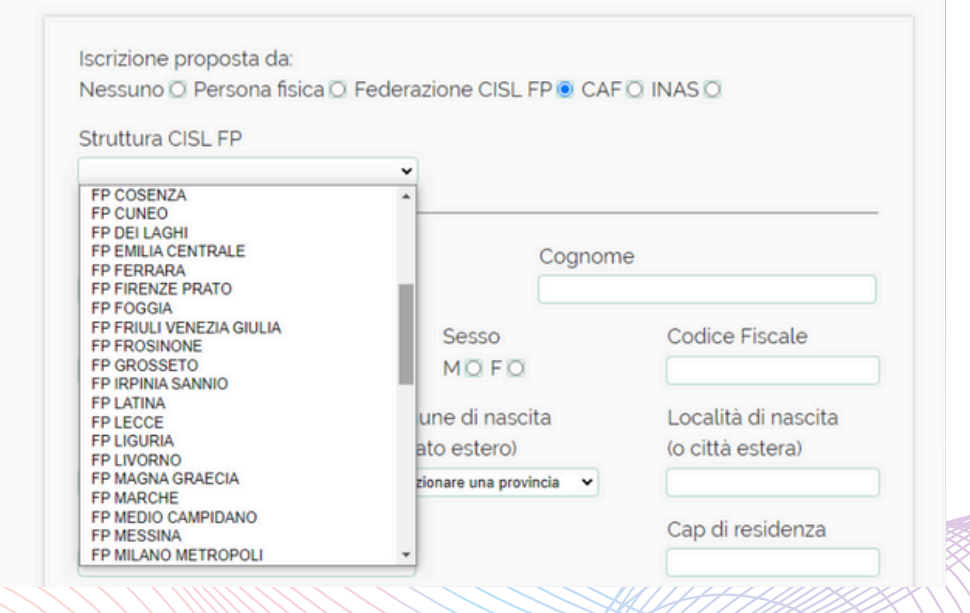

# Le fasi passo passo

#### Compilare con precisione ogni campo del modulo

|                                       | Cognom                      | e                        |                                     |
|---------------------------------------|-----------------------------|--------------------------|-------------------------------------|
| Data di sassita                       |                             | Ocalica Finale           |                                     |
|                                       | MOFO                        | Codice Fiscale           | Codice MRARSS13S08H501H (1)         |
|                                       | 110110                      |                          | Cognome MARIO<br>Nome ROSSI Sesso M |
| Provincia di nascita                  | Comune di nascita           | Località di nascita      | nascita ROMA<br>Provincia RM        |
| (o Stato estero)                      | (o Stato estero)            | (o citta estera)         | Data di<br>Nascita 08/11/2013       |
| · · · · · · · · · · · · · · · · · · · | Selezionare una provincia   |                          |                                     |
| Indirizzo di residenza                |                             | Cap di residenza         |                                     |
|                                       |                             |                          |                                     |
| Provincia di residenza                | Comune di residenza         | Località di residenza    |                                     |
| (o Stato estero)                      | (o Stato estero)            | (o citta estera)         | Foodore optolo dico orre            |
| •                                     | Selezionare una provincia 🗸 |                          | Fondamentale disporre               |
| Numero telefonico                     | Cellulare                   | Email personale          | Codice Fiscale e                    |
|                                       |                             |                          | dell'indirizzo mail vali            |
| Titolo di studio                      | Email di l                  | avoro                    | den manizzo man van                 |
|                                       | •                           |                          |                                     |
| Provincia posto di lavoro             | Comune posto di lavoro      | Località posto di lavoro |                                     |
| · · ·                                 | Selezionare una provincia   |                          |                                     |
| Comparto di lavoro                    |                             |                          |                                     |
|                                       | •                           |                          |                                     |
| Categoria/livello                     |                             |                          | <u>Ricordati che per firm</u>       |
|                                       |                             |                          | digitalmente dovraj r               |
| Amministrazione/Ente/Azi              | enda di lavoro              |                          |                                     |
|                                       |                             |                          | accedere alla tua ma                |
| Matricola-Partita di stinend          | io                          |                          |                                     |
|                                       |                             |                          |                                     |
|                                       |                             |                          |                                     |
| Data di assunzione                    |                             | Orario di Javoro         |                                     |

### Le fasi passo passo

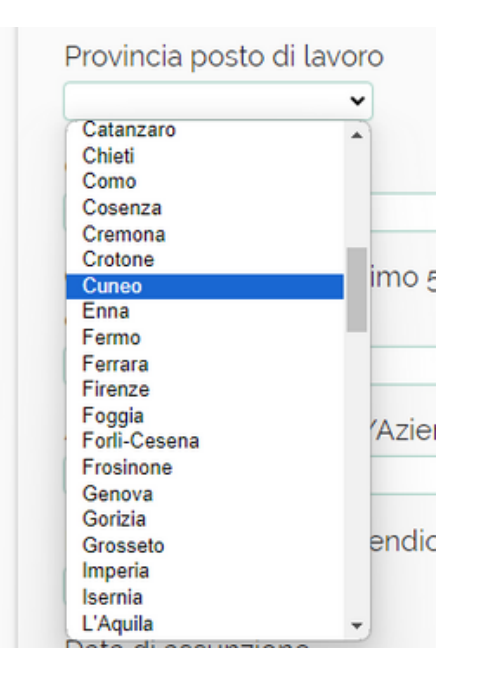

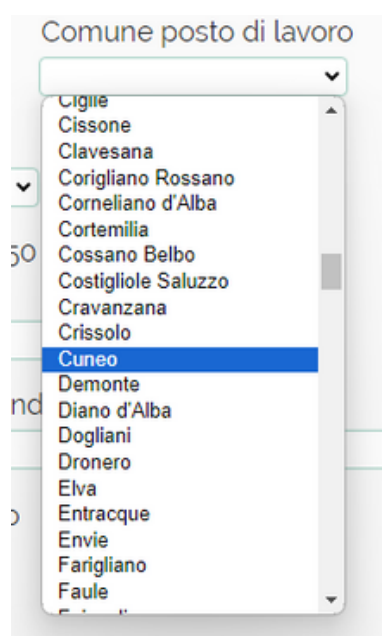

Per indicare provincia e comune del posto di lavoro (servono al sistema per identificare il territorio cui fare afferire la tua delega) utilizza le tendine di selezione presenti nel modulo. La località è un campo testuale libero.

#### Comparto di lavoro

Per indicare il comparto di lavoro utilizza il selettore a tendina posto in corrispondenza del campo.

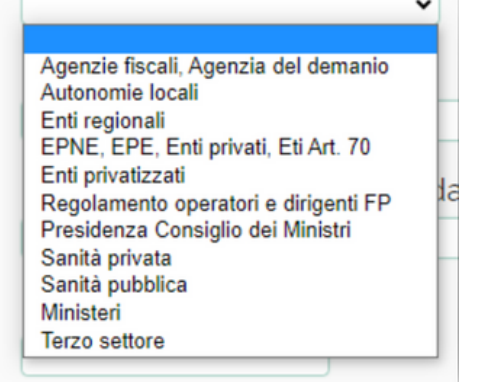

### Le fasi passo passo

#### Questo campo è molto

**importante.** La tendina di selezione relativa all'Azienda in cui chi si iscrive lavora mostrerà un elenco di Enti/Amministrazioni/Aziende corrispondenti al territorio (provincia) che si è selezionato nel campo.

Scorrere con cura questo elenco a tendina. Se l'ente/azienda non è presente è possibile scriverlo nello spazio corrispondente. Amministrazione/Ente/Azienda di lavoro

A.R.P.A A.R.P.A. SANITA A.T.C. ENTILOCALI AC-CUNEO FEDERPUBBLICI ACEM ENTI LOCALI ACI FEDERPUBBLICI AGENGRANDA SRL ENTI LOCALI AGENZIA AUTONOMA GESTIONE ALBO SEGRETARI COM/LI INTERNI AGENZIA DELLE DOGANE CN FINANZE AGENZIA GI GROUP COOPERATIVE SOCIALI FP AGENZIA TERRITORIO CN FINANZE ALICOMUNE SAVIGUANO ENTILOCALI AMBRA SOCIETA' COOPERATIVA COOPERATIVE SOCIALI FP AMMAMMINISTRAZIONE PROVINCIALE ENTI LOCALI AMMINISTRAZIONE PROVINCIALE ENTI LOCALI AMOS SANITA' P ARCHIVIO DI STATO BENI CULTURALI ARCHIVIO NOTARILE CUNEO GIUSTIZIA ASL CN1 CUNEO SANITA ASL CN1 FOSSANO SANITA ASL CN1 MONDOVI' SANITA' ASL CN1 SALUZZO SANITA'

Per proseguire è necessario prendere visione dell'**informativa sulla privacy** e prestare il proprio consenso nel rispetto della normativa sulla protezione dei dati personali GDPR (Regolamento UE 2016/679)

Dichiaro di aver preso visione dell'informativa privacy e di averne compreso i contenuti

#### Prestazione del consenso

Il Titolare ti chiede se presti il consenso al trattamento secondo le modalità sopra previste per l'invio di comunicazioni di carattere promozionale dei servizi/attività forniti dal Titolare.

Presto il consenso 💿 Non presto il consenso 🖸

Il Titolare ti chiade se presti il consenso al trattamento secondo le modalità previste, ivi compresa la comunicazione a terzi, dei tuoi dati personali per l'invio di comunicazioni dicarattere promozionale dei servizi/attività delle strutture CISL nonché enti, società, associazioni promosse e/o collegate e/ocollaterali alla CISL e/o Federazioni CISL in virtù del rapporto associativo e partecipativo. Presto il consenso in Non presto il consenso in

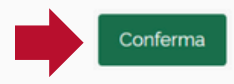

La parte finale del modulo riguarda la presa visione privacy ed il consenso al trattamento dati personali.

Nella sezione privacy, cliccando su "informativa privacy" si aprirà una finestra contenente l'informativa completa.

Clicca su "Conferma" per procedere all'iscrizione

### Le fasi passo passo

#### Cosa succede adesso

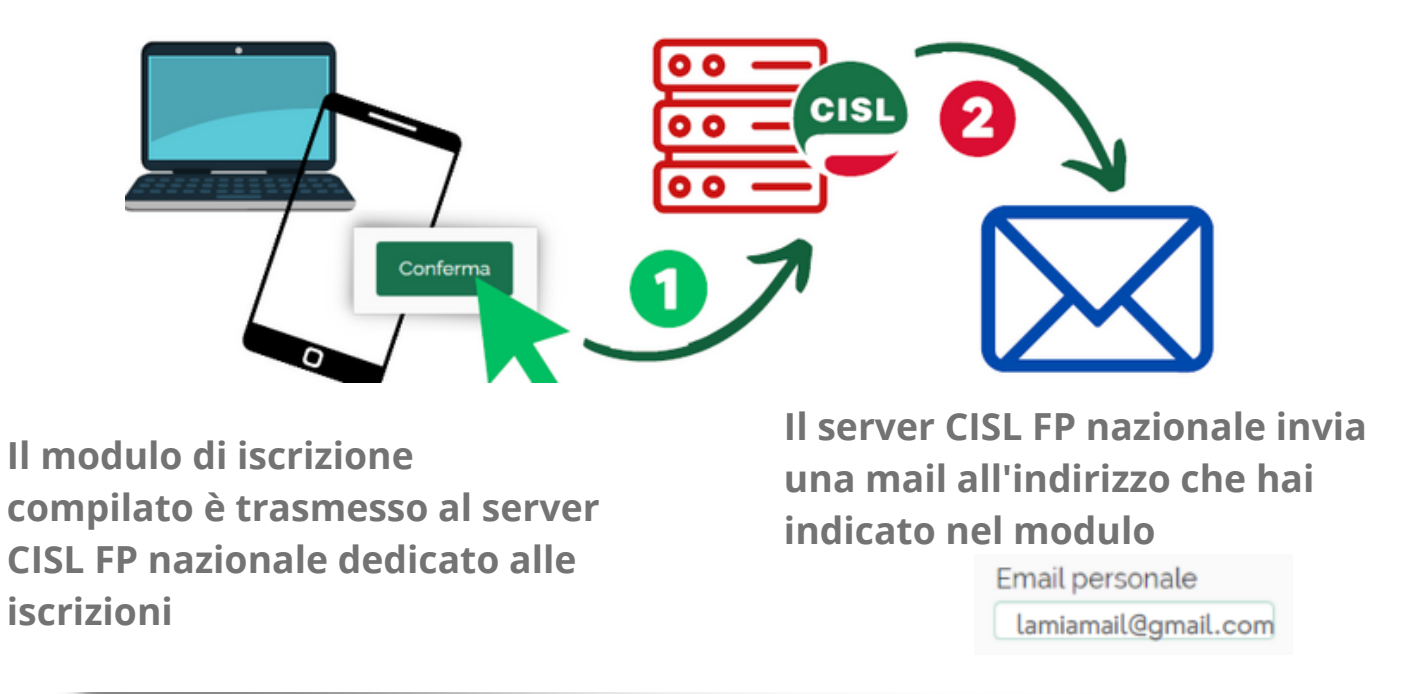

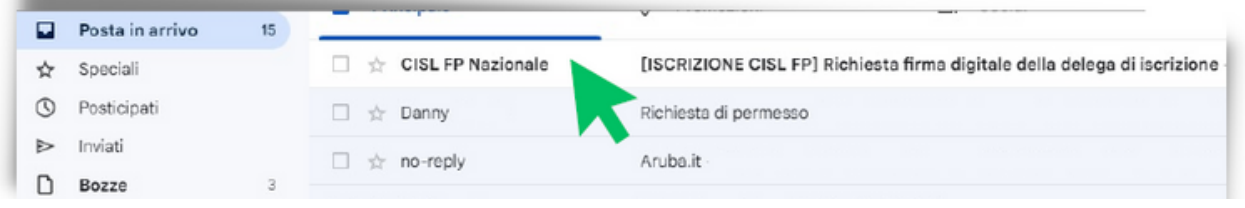

Ora dovrai ora proseguire sulla tua casella di posta elettronica (email) individuando ed aprendo la mail che il server nazionale ti ha inviato.

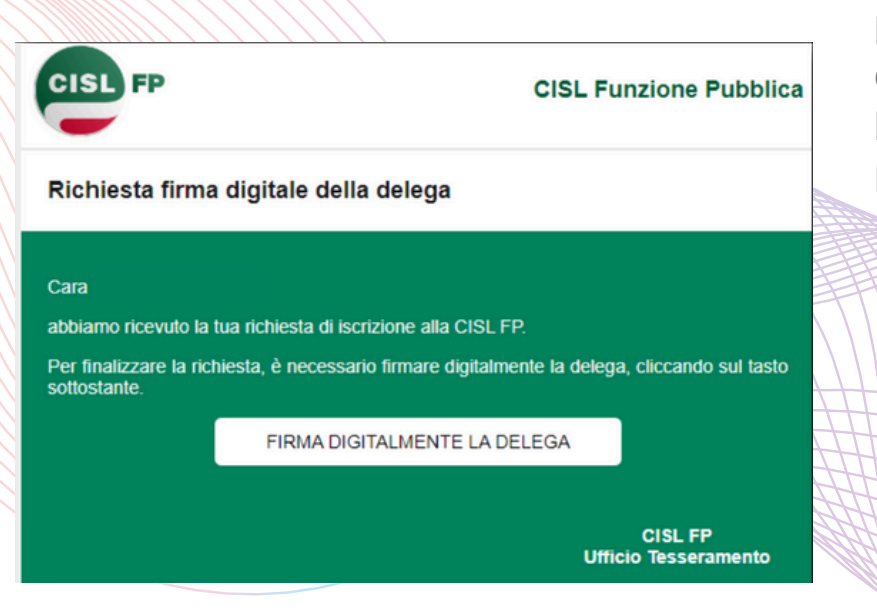

Aprendo il messaggio di postacomparirà questo riquadro che tiinvita a firmare digitalmente ladelega.

#### Devi cliccare sul tasto virtuale

FIRMA DIGITALMENTE LA DELEGA

# Le fasi passo passo

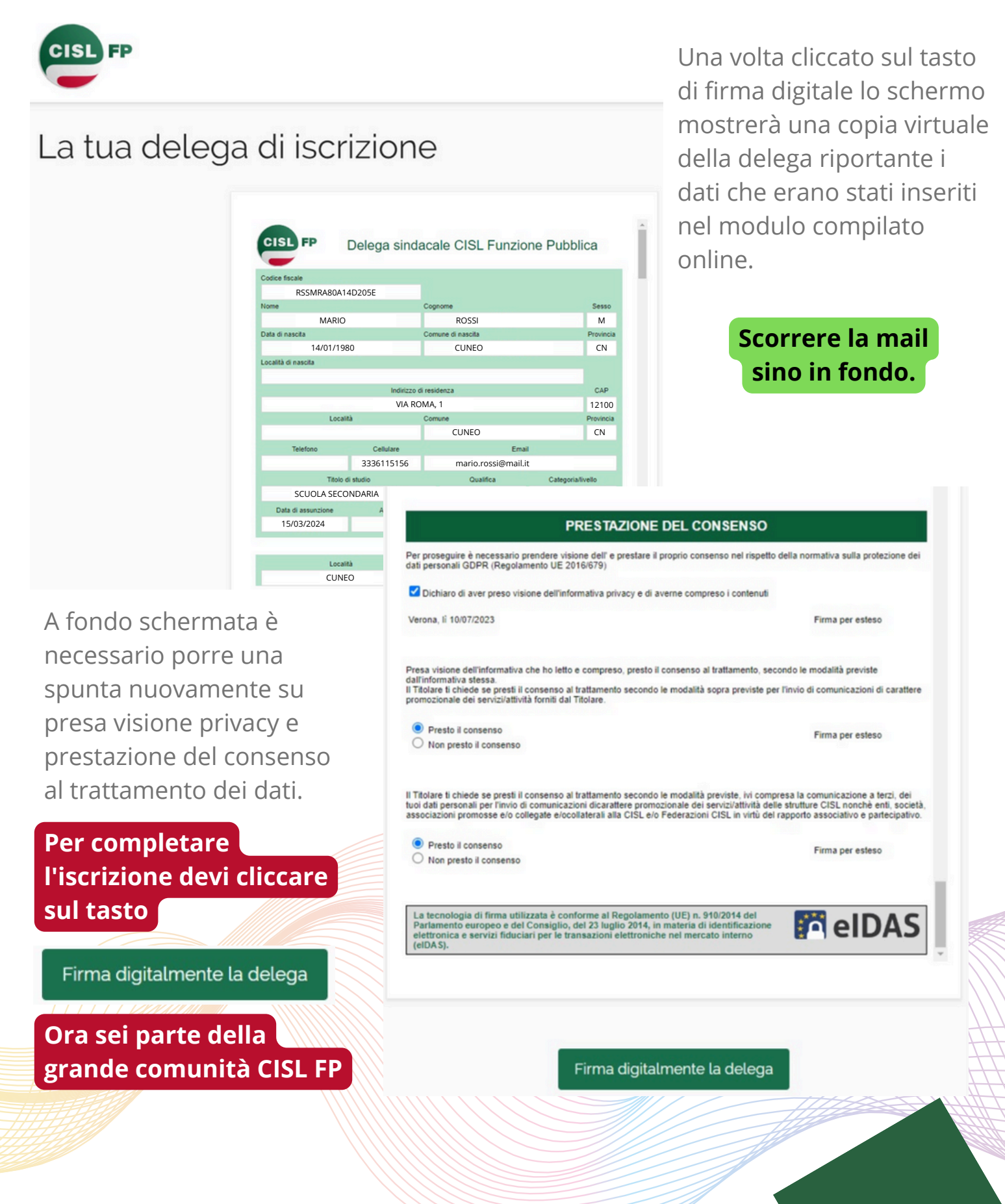

### #ISCRIVITI al CAMBIANO

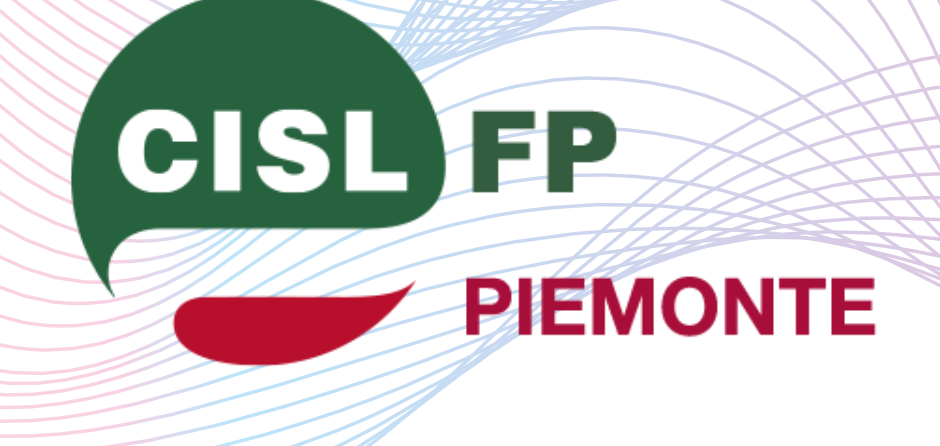

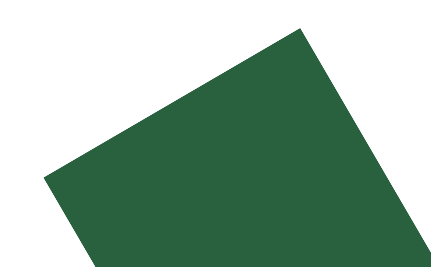